## දැනටමත් ලියාපදිංචි කර ඇති වාාපාර නාමයක වෙනස්කමක් සිදු කිරීමට හෝ <u>වාාපාරය නාම අවලංගු කිරීමට උපදෙස්</u>

## <u>වෙනස්කම් පුකාශයක් ඉදිරිපත් කිරීම</u>

- පහත දක්වා ඇති URL මත Click කර User Name හා Password යොදා Login Button එක ඔබන්න. වම්පස ඇති කොටු පහ අතුරින් Dashboard යන මෙනුව තුල ඇති Completed application කොටුව Click කර අදාල සහතිකය තෝරාගන්න ( සහතිකය තෝරා ගැනීම සදහා විවෘත වන වගුවෙහි ඇස සලකුණ Click කරන්න.)
- 2. පහළින් ඇති 'change request' Button Click කරන්න.
- 3. සිදුකිරීමට අවශා වෙනස්කම් ඉංගිුසි මාධායෙන් පමණක් ඇතුලත් කරන්න.
- අවසන්වරට නිකුත් කරන ලද වාහපාර නාම මුල් සහතිකය ඇත්නම් පමණක් පහළින් ඇති 'I have original BR Certificate' Button Click කරන්න.
  - 💠 🔹 එම මුල් සහතිකය වාාාපාර නාමය ලියාපදිංචි කරන ආයතනය වෙත අනිවායර්යෙන් භාර දිය යුතුය.
- 5. වාාාපාර සහතිකය INDIVIDUAL හෝ PARTNERSHIP ලෙස වෙනස් කිරීමට අවශා නම් Business Transfer Confirmation යටතේ ඇති Change Your Business to (INDIVIDUAL / PARTNERSHIP) Click කරන්න.
- ඊළහට ඇති Window එකේ පහල UPLOAD DOCUMENTS යටතේ ඇති ඊතලය Click කිරීමෙන් අදාල Documents Upload කරන්න.( Document is Successfully Uploaded කිරීමෙන් පසුව 'Close', Button Click කරන්න.)
- 7. පහළින් ඇති Issue Methods යටතේ ඇති ඊතලය Click කර වාාාපාර ලියාපදිංචි කිරීම අවශා වන කුමය තෝරා දකුණින් ඇති 'SUBMIT & UPDATE DOCUMENT' Button එක Click කරන්න. (ඉන්පසු දිස්වන Do you want to Proceed? කොටුවෙහි අවශා නම්, සටහන් යොදා OK කරන්න.)
- ඔබ ඇතුලත් කරන ලද තොරතුරු හෝ ලිපිගොනු වල යම් දෝෂයක් ඇත්නම් අයදුම්පතහි ඇතුලත් කරන ලද දුරකථන අංකයට හා විදායුත් ලිපිනයට කෙටි පණිවිඩයක් මගින් දැනුම් දෙනු ඇත.
- 9. එම දෝෂයන් නැවත සකස් කිරීම සදහා User Name හා Password යොදා Login Button එක ඔබන්න.
- 10. වම්පස ඇති කොටු පහ අතුරින් Incomplete Application යන කොටුව ඔබන්න.
- 11. අවශා නිවැරදි කිරීම් කර save & proceed කරන්න.

URL: http://dmsbnr.wp.gov.lk/#/login

## <u>වාපාර නාම අවලංගු කිරීම</u>

- User Name හා Password යොදා Login Button එක ඔබන්න. වම්පස ඇති කොටු පහ අතුරින් Dashboard යන මෙනුව තුල ඇති Completed application කොටුව Click කර අදාල සහතිකය තෝරාගන්න ( සහතිකය තෝරා ගැනීම සදහා විවෘත වන වගුවහි ඇස සලකුණ Click කරන්න.)
- 2. පහළින් ඇති 'Cessation request' Button Click කරන්න.
- 3. 'Reason For Cessation' යටතේ වාාාපාරය නැවැත්වීමට හේතු සදහන් කරන්න.
- 4. Issue Methods. යටතේ ඇති ඊතලය Click කර වාාාපාරය නැවැත්වීමට අවශා වන කුමය තෝරන්න.
- සටහන: කරුණාකර ව්‍රාාපාර ලියාපදිංචි සහතිකය ප්‍රධාන කායර්ාලයට භාර දෙන්න (මුල් BR සහතිකය ඉදිරිපත් කිරීමට අපොහොසත් ව්‍රවහොත් රු. 1500.00 ගාස්තුවක් ගෙවා සහතික කළ පිටපතක් ලබා ගත යුතුය.
- 5. Last Date of Business යටතේ වාසාපාරය නැවැත්වූ දිනය සදහන් කරන්න.
- 6. UPLOAD DOCUMENTS යටතේ ඇති ඊතලය Click කිරීමෙන් අදාල Documents Upload කරන්න.

URL: http://dmsbnr.wp.gov.lk/#/login